附件:

## 计财处综合信息门户操作流程

一、派出前暂借款

(1) 暂借奖学金: 获经费授权后, 登录计划财务处"综 合财务管理平台"(http://cwcx.zju.edu.cn/)-左侧菜单栏"网上 预约报账"-申请报销单-暂借款业务,其中"项目号"可点击其 右侧箭头选择"被授权的经费","借款类型"选择"暂借其他", "相关预算项"选择"其他商品和服务支出",借款金额填写人 民币"120000"(可根据需预借的外币金额和预约当天中国银 行公布的人民币汇率最高价折算预估填写,由于汇率波动实 际借款金额可能会变化,最终实际借汇汇率以银行水单为 中国银行外汇牌价查询 XX 准、 址: https://www.boc.cn/sourcedb/whpj/?eqid=a9da4ed6002e997a00 0000066482637b),"摘要"写明"某某借 20XX 年 XX 项目资 助奖学金 XX 美元"(币种和金额根据实际修改),并勾选报 销承诺、填写转卡信息、选择办理日期和校区预约窗口,预 约中央国库预约专窗"(经费项目号含 "\*")或"不等候窗口" (经费项目号含"-"),(中央国库预约专窗)完成后打印预约 借款单。

温馨提醒:(1)红色\*为必填项,请完整填写;(2)请 按预约时间前往计划财务处各校区的会计核算分中心外汇 管理窗口办理;(3)舟山、海宁校区暂不能办理预借外汇业务,请就近前往紫金港、玉泉和华家池校区的会计核算分中 心办理。

(2)暂借国际旅费:获授权经费后,登录计划财务处"综合财务管理平台"(http://cwcx.zju.edu.cn/)-左侧菜单栏"网上报账业务"-申请报销单-暂借款业务,点击"项目号"右边的箭头选择"被授权的经费","借款类型"选择"暂借其他","相关预算项"选择"其他商品和服务等支出",借款金额填写人民币 "5000"(根据实际情况填写),"摘要"写明"某某借 20XX 年XXX 项目资助 X 国国际旅费"(根据实际情况修改),其他步骤同前。

| THE PART OF COMPANY                                                                                                    | 合信息们户                                                                                                    |                                                                                                    |                                                                                        |                                                                                                    | and second second                                                                                                    |                                                                                                    | ENTER ARGENT MAGGENERN AD                                   |
|----------------------------------------------------------------------------------------------------|----------------------------------------------------------------------------------------------------|----------------------------------------------------------------------------------------------------|----------------------------------------------------------------------------------------|----------------------------------------------------------------------------------------------------|----------------------------------------------------------------------------------------------------|----------------------------------------------------------------------------------------------------|-------------------------------------------------------------|
| 系统导航                                                                                                    | 🧱 图片新闻                                                                                                    |                                                                                                    |                                                                                        | -                                                                                                    |                                                                                                    | 🥃 副片新闻                                                                                                    | 🥵 gans 🎾                                                    |
| Q、高级财务查询                                                                                                    |                                                                                                    |                                                                                                    | » 计财处综合信息门户提                                                                           | 作手册                                                                                                    |                                                                                                    |                                                                                                    |                                                             |
| <b>了</b> 网上预约报题                                                                                                    |                                                                                                    |                                                                                                    |                                                                                        |                                                                                                    |                                                                                                    |                                                                                                    | 为了达到最佳使用效果。使用之前,请将带着<br>分辨率设置为1024x768成以上1                  |
| ■ 经费一卡通                                                                                                    | Adobe Flash                                                                                                    | Player 已不再受支持                                                                                                    |                                                                                        |                                                                                                    |                                                                                                    |                                                                                                    | <b>月</b> 友情板接                                               |
|                                                                                                    |                                                                                                    |                                                                                                    |                                                                                        |                                                                                                    |                                                                                                    |                                                                                                    | >> 图EL大学计划财务处                                               |
| 키 美術堂台                                                                                                    |                                                                                                    |                                                                                                    |                                                                                        |                                                                                                    |                                                                                                    |                                                                                                    | >> 浙江大学办公网                                                  |
| e enter                                                                                                    | 1 财务新闻                                                                                                    |                                                                                                    |                                                                                        |                                                                                                    |                                                                                                    | 🔊 财务新闻                                                                                                    | » 派江省财政厅                                                    |
| 基金会预约报销                                                                                                    |                                                                                                    | <ul> <li>关于近如发散查验将有</li> </ul>                                                                                                    | 日常的通知                                                                                  |                                                                                                    |                                                                                                    | And and a second second second second second second second second second second second second second second se                                                                                                    | >> 浙江省地积网                                                   |
| NAAMAN                                                                                                    |                                                                                                    | • 紧急透知:关于税务局                                                                                                    | 平台升级引起发票查验不稳定的通知202                                                                    | 1-09-30                                                                                                    |                                                                                                    | -                                                                                                    | >> IRIGRADIAN                                               |
| Z                                                                                                    |                                                                                                    | ・关于困難口令何難現无                                                                                                    | 主要是财务综合平台的通知                                                                           |                                                                                                    |                                                                                                    | 22                                                                                                    |                                                             |
| 段销管理 结算点种                                                                                                    | a Thickey igh                                                                                                    | <ul> <li>关于因前口令问题现无</li> <li>技上审批预约单</li> </ul>                                                                                                    | 主要要财务综合平台的通知                                                                           | 1111                                                                                                    | 當页 财务表明                                                                                                    | MINIFER -+                                                                                                    | 58 255 Falling Brachter                                     |
| <ul> <li>              日前間理 結構点計</li></ul>                                                                                                    | R TREAMP RO                                                                                                    | <ul> <li>关于需用口令问题现无</li> <li>核上审批预约单</li> </ul>                                                                                                    | 2登录财务中央平台的港口                                                                           |                                                                                                    | 百克 财产表现                                                                                                    | Minala -+a statisti                                                                                                    |                                                             |
| 段時館理 結算点課<br>2016 ◆ C<br>2018<br>1 Birktur5                                                                                                    | ※本 常用信命場字 説明<br>・<br>・<br>申請授弱单                                                                                                    | <ul> <li>关于保険口令问题现光</li> <li>技工保険口令问题现光</li> <li>技工保険研究</li> </ul>                                                                                                    | 4世界时来中中午前的2000<br>1944年1月19日<br>1944年1月19日本午前2月1日                                      | A探业劳大美,角色探嗓门进行                                                                                                    | ■8 ※8888<br>発行。古教務約員目達空の                                                                                                    | 10.50 - F& 10.2017<br>能力空                                                                                                    |                                                             |
| (時間理 結判点研<br>2015 ◆ C<br>2019年1月<br>1日時代155<br>2019年1日<br>1日時代155                                                                                                    | <ul> <li>※法律业务大类</li> </ul>                                                                                                    | <ul> <li>・米子部県口や何難現光</li> <li>お 総上申批発的单</li> <li>・日常服物业务 の</li> </ul>                                                                                                    | ◆登录对系统会平台的参加<br>协会与取得从本任点 法次则<br>面费 ○国内参款费 ●新用款公                                       | ▲田中教人来,向西田和日期行<br>参新会中报 ○会议费                                                                                                    | <ul> <li>第二、 新加速期</li> <li>第二、 新加速期</li> <li>第二、 新加速期</li> <li>第二、 第二、 第二、 第二、 第二、 第二、 第二、 第二、 第二、 第二、</li></ul>                                                                                                    | 18月1日日 - 4名 18日2日7<br>18月1日 - 4名 18日2日7<br>18月1日 - 4名 18日2日7<br>18月1日 - 4月1日 - 4月11日 - 4月11日 - 4月11日 - 4月11日 - 4月11日 - 4月11日 - 4月11日 - 4月11日 - 4月11日 - 4月11日 - 4月11日 - 4月11日 - 4月11日 - 4月11日 - 4月11日 - 4月11日 - 4月11日 - 4月11日 - 4月11日 - 4月11日 - 4月11日 - 4月11日 - 4月11日 - 4月11日 - 4月11日 - 4月11日 - 4月11日 - 4月11日 - 4月11日 - 4月11日 - 4月11日 - 4月110日 - 4月110日 - 4月11000 - 4月110000 - 4月1000000000000000000000000000000000000 | n son sainnen seatinne                                      |
| Ref 管理     Sep 点     Sep 点     Sep .     Sep 点     Sep .     Sep .                                                                                                    | 液 常用信色频产 说明:<br>中进展频单<br>"信誉业务大关<br>"信誉业务大关"<br>"信誉业务大关"<br>"信誉业务大关"<br>"信誉业务大关"<br>"信誉业务大关"<br>"信誉业务大关"<br>"信誉业务大关"                                                                                                    | <ul> <li>・ 共子 33時日 中何難現 元</li> <li>・ 共子 33時日 中何難現 元</li> <li>         移         <ul> <li>・ 共子 33時日 中何難現 元</li> </ul> </li> <li> <ul> <li>・ 共子 33時日 中何難現 元</li> </ul> </li> <li> <ul> <li>・ 共子 33時日 中何難現 元</li> </ul> </li> <li> <ul> <li>・ 共子 33時日 中何難 現 元</li> </ul> </li> <li> <ul> <li>・ 共子 33時日 中何難 現 元</li> </ul> </li> <li> <ul> <li>・ 共子 33時日 中何難 現 元</li> </ul> </li> <li> <li>・ 大子 33時日 中 何難 現 先</li> </li></ul> <li> <ul> <li>・ 大子 33時日 中 何難 現 先</li> <li>・ 日 第 級 情 金 外 一 (2)</li> </ul> </li> <li> <ul> <li>・ 日 第 級 情 金 外 一 (2)</li> </ul> </li> <li> <ul> <li>・ 大子 33時日 中 6</li> <li>・ ・ ・ ・ ・ ・ ・ ・ ・ ・ ・ ・ ・ ・ ・ ・ ・ ・ ・</li></ul></li>                                                                                                    | 222335444年40080<br>1997-199544402                                                      | <ul> <li>25公式人業、内科学校目前行</li> <li>26公式人業、○副学校目前行</li> <li>26公式人業</li> <li>26公式人業</li></ul> | <ul> <li>第二 第二番目</li> <li>第二 第二番目</li> <li>第二 第二番目</li> <li>第二 第二</li> </ul>                                                                                                    | 新知道版 -6.8 新知道的な<br>第2752<br>株式の設備 ○境外专該<br>目的のた人<br>単に                                                                                                    | R:R-10                                                      |
| 日前前理 結算点計<br>数時  文田前日  を<br>ままれなら<br>本がら<br>本のいな<br>本のいな<br>本のいな<br>ままれなら<br>またいなら<br>本のいな<br>本のいな<br>本のいな<br>本のいな<br>本のいな<br>本のいな<br>本のいた<br>本のいた<br>本ののの<br>本ののの<br>本ののの<br>本ののの<br>本ののの<br>本ののの<br>本ののの<br>本ののの<br>本ののの<br>本ののの<br>本ののの<br>本ののの<br>本ののの<br>本ののの<br>本ののの<br>本ののの<br>本のの<br>本ののの<br>本ののの<br>本ののの<br>本のの<br>本のの<br>本のの<br>本のの<br>本のの<br>本のの<br>本のの<br>本のの<br>本のの<br>本のの<br>本のの<br>本のの<br>本のの<br>本のの<br>本ののの<br>本のの<br>本のの<br>本のの<br>本のの<br>本のの<br>本のの<br>本のの<br>本のの<br>本のの<br>本のの<br>本のの<br>本のの<br>本のの<br>本のの<br>本のの<br>本のの<br>本のの<br>本のの<br>本のの<br>本のの<br>本のの<br>本のの<br>本のの<br>本のの<br>本のの<br>本のの<br>本のの<br>本のの<br>本のの<br>本のの<br>本のの<br>本のの<br>本のの<br>本のの<br>本のの<br>本のの<br>本のの<br>本のの<br>本のの<br>本のの<br>本のの<br>本ののの<br>本のの<br>本のの<br>本のの<br>本のの<br>本のの<br>本ののの<br>本のの<br>本のの<br>本ののの<br>本のの<br>本のの<br>本のの<br>本のの<br>本のの<br>本のの<br>本のの<br>本のの<br>本のの<br>本のの<br>本のの<br>本の<br>本のの<br>本のの<br>本の<br>本の<br>本のの<br>本のの<br>本のの<br>本のの<br>本の<br>本の 本の<br>本の 本の 本の 本の 本の 本の 本の 本の 本の 本の 本の 本の 本の                                                                                                    | 振 不用信息性学 (3)時<br>中請優額単<br>"當種後外夫类<br>"信息号(余酒田)(7 結果)<br>"「「「人名名<br>"考礼                                                                                                    | <ul> <li>・ 共子祭殿口中何難現光</li> <li>お 総上御脱焼的単</li> <li>・ 日常服防塗券 の<br/>重一</li> <li>・ 日常服防塗券 の<br/>132</li> </ul>                                                                                                    | 19里發於與台中中的激句<br>結婚5月10日林東和公子                                                           | 115 <b>0万人支。向馬塚破日前万</b><br>多 ○融金中版 ○会议費<br>重時時                                                                                                    | на маля<br>мя, слявачальначи<br>одааша (м) од                                                                                                    | 第四日期 → 6 第回日日日<br>第四日日 → 6 第回日日日<br>第四日日 → 6 第回日日日<br>第四日日 → 6 第回日日<br>第四日日 → 6 第回日<br>第四日日 → 6 第四日<br>第四日日 → 6 第四日<br>第四日<br>第四日日 → 6 第四日<br>第四日<br>第四日<br>第四日<br>第四日<br>第四日<br>第四日<br>第四日<br>第四日<br>第四日                                                                                                    | 10 E-2 E-2 E-2 E-2 E-2 E-2 E-2 E-2 E-2 E-2                  |
| Валарана<br>Аларана<br>Алар |                                                                                                    | <ul> <li>・ 未子祭祭口令何能見形</li> <li>15 修上申批預約年</li> <li>・ 日常服例並为 の<br/>重<br/>132</li> </ul>                                                                                                    | は登録教会会平台の集団<br>時間い間的株まに除っ                                                              | <ul> <li>11(9万人美、向馬打協口的行<br/>多) ○融会中版 ○会议費</li> <li>              重녀均      </li> </ul>                                                                                                    | 2011 102200<br>1011、121010111111111<br>101111111111                                                                                                    | 80.888                                                                                                    | as Kot () () () () () () () () () () () () ()               |
| 25時留理 結算点社<br>次定位:<br>次定位:<br>次定位:<br>支援時期<br>総称(本)<br>総称(本)<br>総称(本)<br>との時日<br>(大学の)(大学)                                                                                                    | ※ 常用信息端户 说明:<br>中 中语信频单<br>"信禄在务大关"<br>"信禄在务大关"<br>"百日号(余酒山、广结束)、<br>"申释人权名"<br>"平凡<br>信音合作用于发展成100万元33.<br>居言合作用于发展成100万元33.                                                                                                    | <ul> <li>・ 共子前用日々将期間日</li> <li>・ 共子前用日々将期間日</li> <li>16 総上時間開始等</li> <li>17 (1)</li> <li>17 (1)</li> <li>17 (1)</li> <li>17 (1)</li> <li>17 (1)</li> <li>18 (1)</li> <li>19 (1)</li> <li>10 (1)</li> <li>10 (1)</li> <li>11 (1)</li> <li>12 (1)</li> <li>13 (1)</li> <li>14 (1)</li> <li>15 (1)</li> <li>15 (1)</li> <li>15 (1)</li> <li>16 (1)</li> <li>17 (1)</li> <li>18 (1)</li> <li>18 (1)</li> <li>19 (1)</li> <li>10 (1)</li> <li>10 (1)</li> <li>10 (1)</li> <li>11 (1)</li> <li>11 (1)</li> <li>12 (1)</li> <li>13 (1)</li> <li>14 (1)</li> <li>14 (1)</li> <li>15 (1)</li> <li>15 (1)</li> <li>16 (1)</li> <li>17 (1)</li> <li>18 (1)</li> <li>18 (1)</li> <li>19 (1)</li> <li>10 (1)</li> <li>10 (1)</li> <li>10 (1)</li> <li>11 (1)</li> <li>11 (1)</li> <li>12 (1)</li> <li>14 (1)</li> <li>14 (1)</li> <li>14 (1)</li> <li>15 (1)</li> <li>15 (1)</li> <li>16 (1)</li> <li>16 (1)</li> <li>17 (1)</li> <li>18 (1)</li> <li>18 (1)</li></ul> |                                                                                        | <ul> <li>(1)(1)(1)(1)(1)(1)(1)(1)(1)(1)(1)(1)(1)(</li></ul>                                                                                                    | на маля<br>міт, сляничанцясна<br>отрасница (ма)<br>) )<br>)                                                                                                    | mname                                                                                                    | 88 年40 (1)<br>88 年40 (1)<br>88年40<br>88年40<br>第合支付          |
| (新賀田 松岡山)                                                                                                    | ※ 不用信息増加 (3時)<br>中請置前条<br>中請置前条<br>「当時(※3回)(※16家)<br>「当時(※3回)(※16家)<br>「当時(※3回)(※16家)<br>「「若合有明子発展成1007,33」<br>の紙版設具(計画を有無分)」<br>形成設具(計画を有無分)」<br>形成形式具(計画を有無分)」                                                                                                    | <ul> <li>・ 共子祭用日々の意味見</li> <li>・ 共子祭用日々の意味見</li> <li>              日期院院会学             日期院院会学             日期院院会学             日期院院会学             日期院院会学             日期院院会学             日間         </li> <li>             日日期院院会学         </li> <li>             日日期院院会学         </li> <li>             日日期院院会学         </li> <li>             日日期院院会学         </li> <li>             日日期院院会学         </li> <li>             日日期院院会学         </li> <li>             日日期院院会学         </li> </ul> <li>             日日期院院会学         </li> <li>             日日期院院会会会会会会会会会会会会会会会会会会会会会会会</li>                                                                                                    | 品級小規約減水400歳0<br>品級小規約減水400歳0<br>通費 ○面内差加費 ●餐館数位<br>用子部件<br>」<br>通行以证发票                 | <ul> <li>              新会社後に満れていた。 内国1946日時日<br/>新会社報 ○会议費<br/>董場時          </li> </ul>                                                                                                    | ил малан<br>міз, смінкійлійски<br>объемня (м) оз<br>і                                                                                                    |                                                                                                    | ан <b>кар р</b> анлан кеаланы<br>кжіл<br>884 ж. Ф.<br>Даран |
| 86前首理 応募点H<br>まが5<br>次の空い (<br>1日秋日夕)<br>日本秋日夕<br>日本秋日夕<br>日本秋日<br>日本秋日<br>日本<br>日本<br>日本<br>日本<br>日本<br>日本<br>日本<br>日本<br>日本<br>日                                                                                                    | 振 不可以急増加 初時     中請便領傘     中請便領傘     中請便領傘     中請便領傘     「中请人姓名     「中请人姓名     「中請人姓名     「中請人姓名     「中請人姓名     」     「自己名考理人学規成2000元見     」     「自己名考理人学規成2000元見     」     「自己名考理人学規成2000元見     」     「「自己名考理人学規成200元元見     」                                                                                                    | ・                                                                                                    | は留い知ら林また会読用<br>減留い知ら林また会読用<br>変更 ○個内意志愛 ● <u>知信文</u> は<br>支持規則人<br>用予部件<br>通用では「大行規則人」 | 18世第人美、内科学校(1月)行<br>参 (新会中版 (会议費<br>董場時                                                                                                    | ел маля<br>1841, матеріанія<br>Обранія (18), ос<br>1942, 1941<br>1941<br>1941<br>1941<br>1941<br>1941<br>1941<br>1941                                                                                                    | BOAR                                                                                                    | R R R R R R R R R R R R R R R R R R R                       |
| 日前登記<br>日前登記<br>秋日<br>秋日<br>秋日<br>秋日<br>秋日<br>秋日<br>秋日<br>秋日<br>秋日<br>秋                                                                                                    | 振 常用信意様子 説明<br>日本語 (1995)<br>中語展録像<br>「酒酒(名を決美<br>「酒酒(名を決美<br>「酒酒(名を決美)<br>「酒酒(名を決美)<br>「酒酒(名を消費)<br>「酒酒(名の言葉)<br>「酒酒(名の言葉)<br>「酒酒(名の言葉)<br>「酒酒(名の言葉)<br>「酒酒(名の言葉)<br>「酒酒(名の言葉)<br>「酒酒(名の言葉)<br>「酒酒(名の言葉)<br>「酒酒(名の言葉)<br>「酒酒(名の言葉)<br>「酒酒(名の言葉)<br>「酒酒(名の言葉)<br>「酒酒(名の言葉)<br>「一一一一一一一一一一一一一一一一一一一一一一一一一一一一一一一一一                                                                                                    | ・ 朱子奈明日今中間現日     ・ 朱子奈明日今中間現日     ち    「長上寺開脱税労学     「    「日常開始政労    「    日<br>「    」    「    」    「    」    」                                                                                                    |                                                                                        | AELや方人支,内内日秋日内万<br>タ ○暦金中枢 ○会议費<br>重時時                                                                                                    | ал маали<br>м/т, сумпа-растус-со<br>об2-сентя (м) от<br>с                                                                                                    | mnam                                                                                                    | ая кой раннен коллони (<br>кай<br>Воздолж)<br>Жежи          |
| 2013日世 名単点 2013日世 名単点 2013日世 2013日 2013日 201310 201311 20131 20131 20131 2013 2013                                                                                                    | ボーロ(広告報) (3月)     ・     ・     ・     ・     ・     ・     ・     ・     ・     ・     ・     ・     ・     ・     ・     ・     ・     ・     ・     ・     ・     ・     ・     ・     ・     ・     ・     ・     ・     ・     ・     ・     ・     ・     ・     ・     ・     ・     ・     ・     ・     ・     ・     ・     ・     ・     ・     ・     ・     ・     ・     ・     ・     ・     ・     ・     ・     ・     ・     ・     ・     ・     ・     ・     ・     ・     ・     ・     ・     ・     ・     ・     ・     ・      ・     ・     ・     ・     ・     ・     ・     ・     ・     ・     ・     ・     ・     ・     ・     ・     ・     ・     ・     ・     ・     ・     ・     ・      ・     ・      ・      ・      ・      ・      ・      ・      ・      ・      ・      ・      ・      ・      ・      ・      ・      ・      ・      ・      ・      ・      ・      ・      ・      ・      ・      ・      ・      ・      ・      ・      ・      ・      ・      ・      ・      ・      ・      ・      ・      ・      ・      ・      ・      ・      ・      ・      ・      ・      ・      ・      ・      ・      ・      ・      ・      ・      ・      ・      ・      ・      ・      ・      ・      ・      ・      ・      ・      ・      ・      ・      ・      ・      ・      ・      ・      ・      ・      ・      ・      ・      ・      ・      ・      ・      ・      ・      ・      ・      ・      ・      ・      ・      ・      ・      ・      ・      ・      ・      ・       ・      ・      ・      ・      ・      ・      ・      ・      ・      ・      ・      ・      ・      ・      ・      ・      ・      ・      ・      ・      ・      ・      ・       ・       ・       ・       ・        ・       ・       ・       ・       ・       ・       ・       ・       ・       ・       ・       ・       ・       ・       ・       ・       ・       ・       ・       ・       ・       ・       ・       ・       ・       ・       ・      ・      ・       ・      ・      ・      ・      ・       ・ | <ul> <li>・ 共子祭明白 (中部総元)</li> <li>・ 共子祭明白 (中部総元)</li> <li>132</li> <li>132</li></ul>                                                                | 2登録教授4合平台の進の                                                                           | ▲田中方人支、向西町101日前5<br>今 ● ● ● ● ● ● ● ● ● ● ● ● ● ● ● ● ● ● ●                                                                                                    | ил маля<br>107, слянибаційскі<br>10822:Шів (на)<br>10822:Шів<br>10822:Шів<br>10822:Шів<br>10822:Шів<br>10822:Шів<br>10822:<br>10822:<br>1082:<br>10822:<br>10822:<br>10822:<br>10822:<br>10822:<br>10822:<br>10822:<br>10822:<br>10822:<br>10822:<br>10822:<br>10822:<br>10822:<br>10822:<br>10822:<br>10822:<br>10822:<br>10822:<br>10822:<br>10822:<br>10822:<br>10822:<br>10822:<br>10822:<br>1082:<br>1082:<br>1082:<br>108 | RADER                                                                                                    | ан кай фаниси крадлен (<br>Кжі)<br>Вістор<br>Жай            |

| Denne united                                                                                                    | 计财处<br>综合信息门户                                                                                                    |                                                                                                    |                                                                                                    |                                                                                                    | <mark>.</mark><br>8д м | <ul> <li>●</li> <li>●</li></ul> | ● ●<br>-+# mainan |     | <ul> <li>●</li> <li>●</li></ul> | <b></b><br>84       |
|----------------------------------------------------------------------------------------------------|----------------------------------------------------------------------------------------------------|----------------------------------------------------------------------------------------------------|----------------------------------------------------------------------------------------------------|----------------------------------------------------------------------------------------------------|------------------------|----------------------------------------------------------------------------------------------------|-------------------|-----|----------------------------------------------------------------------------------------------------|---------------------|
| 同上报销管理 结算                                                                                                    | 点转账 常用信息维护                                                                                                    | 说明书 线上审批                                                                                                    | 预约单                                                                                                    |                                                                                                    |                        |                                                                                                    |                   |     |                                                                                                    |                     |
|                                                                                                    | 0- 申请报销单                                                                                                    |                                                                                                    |                                                                                                    |                                                                                                    |                        |                                                                                                    |                   |     |                                                                                                    |                     |
|                                                                                                    | 1                                                                                                    |                                                                                                    |                                                                                                    | 暂得政                                                                                                    |                        |                                                                                                    |                   |     |                                                                                                    |                     |
| > MLERHORS                                                                                                    | *借款类型                                                                                                    |                                                                                                    | 暂借其他                                                                                                    |                                                                                                    |                        |                                                                                                    |                   |     |                                                                                                    | ~                   |
| 1 0000000                                                                                                    | *相关预算项                                                                                                    |                                                                                                    | <请选择>                                                                                                    |                                                                                                    |                        |                                                                                                    |                   |     |                                                                                                    | v                   |
| 2 TO (10) + 10 12                                                                                                    | *借款金额                                                                                                    |                                                                                                    |                                                                                                    |                                                                                                    |                        |                                                                                                    |                   |     |                                                                                                    |                     |
| <ul> <li></li></ul>                                                                                                    | *摘要                                                                                                    |                                                                                                    |                                                                                                    |                                                                                                    |                        |                                                                                                    |                   |     |                                                                                                    |                     |
| 5 支付失败预约单                                                                                                    | 0 ±-# 0 F-#                                                                                                    |                                                                                                    |                                                                                                    |                                                                                                    |                        |                                                                                                    |                   |     |                                                                                                    |                     |
| ◇ 献金分月发续业务                                                                                                    | =                                                                                                    |                                                                                                    |                                                                                                    | 未冲昏往来款                                                                                                    |                        |                                                                                                    |                   |     |                                                                                                    |                     |
| ◇ 特殊预约业务                                                                                                    |                                                                                                    | 往来日期                                                                                                    | 板明码                                                                                                    | 指要                                                                                                    |                        |                                                                                                    | 经办人               |     | 在途会测                                                                                                    |                     |
| ◇ 献金人员信息                                                                                                    |                                                                                                    |                                                                                                    |                                                                                                    |                                                                                                    |                        |                                                                                                    |                   |     |                                                                                                    |                     |
|                                                                                                    |                                                                                                    |                                                                                                    |                                                                                                    |                                                                                                    |                        |                                                                                                    |                   |     |                                                                                                    |                     |
| ③ J# j= 大学                                                                                                    | 计對处<br>综合信息门户                                                                                                    |                                                                                                    |                                                                                                    |                                                                                                    | <b>.</b>               |                                                                                                    |                   |     |                                                                                                    | <b>₽</b><br>8 28:44 |
|                                                                                                    |                                                                                                    |                                                                                                    |                                                                                                    |                                                                                                    |                        |                                                                                                    |                   |     |                                                                                                    |                     |
| 网上报销管理 结算                                                                                                    | 点转账 常用信息维护                                                                                                    | 。 说明书 线上审批                                                                                                    | 倾约单                                                                                                    |                                                                                                    |                        |                                                                                                    |                   |     |                                                                                                    |                     |
| 网上报销管理 结算<br>③ 董琦琦                                                                                                    |                                                                                                    | 说明书 线上审排                                                                                                    | 顶约单                                                                                                    |                                                                                                    |                        |                                                                                                    |                   |     |                                                                                                    |                     |
| ■上級請管理 結算<br>登場項<br>教师<br>教师<br>教理您!                                                                                                    | □ 広转账 常用信息堆掛<br>○ - 申請报销单                                                                                                    | 3 说明书 线上审批                                                                                                    | 预约单                                                                                                    | 38.1% (J.O.Y.                                                                                                    |                        |                                                                                                    |                   | _   |                                                                                                    |                     |
| 同上报销管理 结算<br>参照<br>次回您!<br>→ N4LER(K8#5                                                                                                    | △ 林账 常用信息维护<br>○ - 申请报销单<br>/<br>*注浴日期                                                                                                    | b 说明书 线上审排<br>2024-05-30                                                                                                    | 機約単<br>1秒17                                                                                                    | 院授校区<br>●11委会選 ○2委会選売区 ○3王王                                                                                                    | 息 04西溪 0               | 5华安油 〇6海                                                                                                    |                   | *#7 |                                                                                                    |                     |
| 同上报销管理         估算           第5時時         第5時時           次回您!         第1日           》目上最佳化学等         #1日           中市市政府学         10%                                                                                                    | ☆林秋 常用信息地が<br>○ - 申请报情单<br>/<br>*送择日期                                                                                                    | a 说明书 线上审谐<br>2024-05-30                                                                                                    | <b>1</b> 税约单<br>1<br>*校区                                                                                                    | 选择校区<br>@1紫金港 〇2紫金港西区 〇3王5                                                                                                    | 泉 04西漢 C               | 5华家池 〇6海                                                                                                    | テ 07舟山 08%        | ž教  |                                                                                                    |                     |
| 网上投销管理 结算                                                                                                    | <ul> <li>点</li> <li>→ 申請报情单</li> <li>→</li> <li>→</li> <li>→</li> <li>法择日期</li> </ul>                                                                                                    | 2024-05-30                                                                                                    | t探约单<br>*校区                                                                                                    | 決け後末<br>第1紫金港 02紫金港西区 03王年<br>武務務時期                                                                                                    | 泉 04西溪 C               | 5华家池 〇6海                                                                                                    | テ 07舟山 08戦        | ž教  |                                                                                                    |                     |
| 日上投销管理                                                                                                    | <ul> <li>□ - 申請股情单</li> <li>□ - 申請股情单</li> <li>✓</li> <li>✓</li> <li>™送择日時</li> <li>Ξ</li> <li>■</li> <li>■</li> <li>■</li> </ul>                                                                                                    | a 说明书 线上审批<br>2024-05-30                                                                                                    | t操约单<br>*校区                                                                                                    | 政府依依<br>参1紫金港 02紫金港西区 03王4<br>連邦発行時期                                                                                                    | 泉 04西漢 C               | 5华家池 〇6海                                                                                                    | テ 07舟山 08頃        | 迷教  |                                                                                                    |                     |
| PL上級省管理     M3将     State     State    | ▲時账 常用总参维护 ○ - 申請股捐单 ○ - 申請股捐单 ○ / ○ ○法祥日時 ○ □ □ □ ■ ■ ■                                                                                                    | a 説明14 後上市田<br>2024-05-30<br>86889                                                                                                    | 19879章<br> - 校区<br> - 税区                                                                                                    | 内容化成<br>(1) 第1第金港 0.2 第4金港西区 0.3 至4<br>(2) 第46時間<br>(2) 第45年<br>(2) 第45年<br>(3) 第45年<br>(3) 第45年(3) (3) (3) (3) (3) (3) (3) (3) (3) (3)                                                                                                    | 良 C4西漢 C               | 5华家池 ()6海                                                                                                    | 宁 ○7舟山 ○8頃<br>戦時  | 迷教  | 18.03                                                                                                    |                     |
| PA上級情徴理     AM     AM     Am     Am  | ▲時紙 常用信き増掛<br>○ - 申請授捐单<br>「法择日期<br>日間<br>日間<br>2024-05-31                                                                                                    | a 税助时书 经上审资<br>2024-05-30<br>新编稿<br>08.30-16.30                                                                                                    | 1985年<br>1985年<br>1985<br>1985<br>1985<br>1985<br>1985<br>1985<br>1985<br>1985                                                                                                    | 内容化成<br>(1)素金港 ○2)素金港西区 ○3王5<br>(2)15条代的版目<br>(2)15条代的版目<br>(2)15条代的版目<br>(2)15条代的版目<br>(2)15<br>(2)15<br>(2) | 衰 ○4西漢 ○               | 5华家池 〇6海                                                                                                    | 宁 07舟山 08월<br>殿間  | 迷教  | 75 P)<br>51 (7)                                                                                                    |                     |
| PU上接销数理                                                                                                    | ☆4648K 常用始き相詳<br>○ ー 申請股情節<br>○ 二 申請股情節<br>○<br>ご法祥日期<br>三<br>三<br>三<br>三<br>三<br>三<br>三<br>三<br>三<br>三<br>三<br>三<br>三                                                                                                    | 2 税助時状 住上地市<br>2024-05-30<br>約回-16-30<br>の3-0-16-30                                                                                                    | 1985)@<br>1952<br>                                                                                                    | 2515160K<br>●1変会通 - 22変会通西区 - 33王5<br>R1558458688<br>                                                                                                    | 泉 ○4西漢 C               | 5华家池 〇6海                                                                                                    | 宁 07舟山 080        | 进数  | 50<br>90<br>90                                                                                                    |                     |
| ・・・・・・・・・・・・・・・・・・・・・・・・・・・・・                                                                                                    | Addy#: 第20代始年期<br>- 中請服領章<br>- 中請服領章<br>申請服領章<br>                                                                                                    | <ul> <li>説明村 枝上中部</li> <li>2024-05-30</li> <li>#1前府</li> <li>06:30-16:30</li> <li>08:30-16:30</li> </ul>                                                                                                    | 1980年<br>1980年<br>1980年 | 15月76日<br>第1第会連 02家会通西区 03王丘<br>第1第98日<br>                                                                                                    | ₹ C4西漢 C               | 5华家池 ()6海                                                                                                    | 宁 07舟山 08頃<br>18月 | 建数  | 501<br>901                                                                                                    |                     |
| PL上版的批判     K10     Compared     Compared     Com | Cold Apple Apple | <ul> <li>30月1日 住上市市</li> <li>2024-05-30</li> <li>2024-05-30</li></ul> | 1985年<br>1982年<br>1982年<br>1982年<br>1983年<br>1983年<br>1993年<br>1983年<br>1985年<br>1985年<br>198555555555555555555555555555555555555                              | まず後x<br>*1重会通 02重会通西区 03重年<br>正行気化が明<br>可利用度<br>44<br>44<br>44<br>44<br>44                                                                                                    | ₹ C4西乗 C               | 5华家池 〇6海                                                                                                    | テ 07舟山 08地<br>戦争  | 进数  | 500<br>500<br>500<br>500                                                                                                    |                     |
| ドレビジス目的     ドレビジン     ドレビジン     ドレジン     ドレン     ドレン     ドレジン     ドレン     ドレン     ド     ・     ・     ・     ・     ・     ・     ・     ・     ・     ・     ・     ・     ・     ・     ・     ・     ・     ・     ・     ・     ・     ・     ・     ・     ・     ・     ・     ・     ・     ・     ・     ・     ・     ・     ・     ・     ・     ・     ・     ・     ・     ・     ・     ・     ・     ・     ・     ・   |                                                                                                    | <ul> <li>説明村 枝上車部</li> <li>2024-05-30</li> <li>2024-05-30</li> <li>2030-16:0</li> <li>08:00-16:0</li> <li>08:00-16:0</li> <li>08:00-16:0</li> <li>08:00-16:0</li> </ul>                                                                                                    | 1980年<br>1980年<br>1990年<br>1990年<br>1990年 | ままたはな<br>ままたはない<br>ままたはない<br>ままたたはない<br>ままたはない<br>ままたたたい<br>ままたはない<br>ままたたたい<br>ままたたたい<br>ままたたたい<br>ままたたたい<br>ままたたたい<br>ままたたたい<br>ままたたい<br>ままたたい<br>ままたたい<br>ままたたい<br>ままたたい<br>ままたたい<br>ままたたい<br>ままたたい<br>ままたたい<br>ままたたい<br>ままたたい<br>ままたたい<br>ままたたい<br>ままたたい<br>ままたたい<br>ままたたい<br>ままたたい<br>ままたたい<br>ままたたい<br>ままたたい<br>ままたたい<br>ままたたい<br>ままたたい<br>ままたたい<br>ままたたい<br>ままたたい<br>ままたたい<br>ままたたい<br>ままたたたい<br>ままたたたい<br>ままたたたい<br>ままたたたい<br>ままたたたい<br>ままたたたい<br>ままたたたい<br>ままたたたい<br>ままたたい<br>ままたたたい<br>ままたたたい<br>ままたたたい<br>ままたたたい<br>ままたたたい<br>ままたたたい<br>ままたたたい<br>ままたたたい<br>ままたたたい<br>ままたたたい<br>ままたたたい<br>ままたたたい<br>ままたたたい<br>ままたたたい<br>ままたたたい<br>ままたたたい<br>ままたたたい<br>ままたたたい<br>ままたたい<br>ままたたたい<br>ままたたたい<br>ままたたたい<br>ままたたたたい<br>ままたたたたたたたたい<br>ままたたたたたたたたたた                                                                                                    | ● C4西乗 C               | 55年家地 (6) (6) (6) (6) (6) (6) (6) (6) (6) (6)                                                                                                    | 宁 07舟山 08백        | 些教  | 800<br>980<br>980<br>980<br>980                                                                                                    |                     |
| ドレン      ドレン      ・・・・・・・・・・・・・・・・・・・・・・・・・・・・・・・・                                                                                                    | 있는 사용         있는 사용           ····································                                                                                                    | <ul> <li>説明村 枝上単語</li> <li>2024-05-30</li> <li>2024-05-30</li> <li>2024-05-30</li> <li>2024-05-30</li> <li>2030-16:30</li> <li>08:30-16:30</li> <li>08:30-16:30</li> <li>08:30-16:30</li> </ul>                                                                                                    | 1980年<br>1980年7月19日<br>1980年7月19日年 (武士市)<br>1980年7月19日年 (武士市)<br>1980年7月19日年 (武士市)<br>1980年7月19日年 (武士市)<br>1980年7月19日年 (武士市)<br>1980年7月19日年 (武士市)<br>1980年7月19日年 (武士市)                                                                                                    | 1815100K<br>第1第金港 02第金港市区 03正年<br>1815日45000<br>1815日<br>1815日<br>1815<br>1815                                                                                                    | 泉 C4西瀬 C               | 5华家池 (6海                                                                                                    | ÷ 07舟山 ○84        | 建数  | 509<br>509<br>509<br>509<br>509<br>509                                                                                                    |                     |
| ドレビジス     ドレビジン     ドレビジン     ドレジン     ドレッシン     ドレッシン     ドレッシン     ・     ドレッシン     ドレッシン     ドレッシン     ドレッシン     ドレッシン     ドレッシン     ドレッシン     ドレッシン     ドレッシン     ドレッシン     ドレッシン     ドレッシン     ドレッシン     ドレッシン     ドレッシン     ドレッシン     ドレッシン     ドレッシン     ドレッシン     ドレッシン     ドレッシン     ドレッシン     ドレッシン     ドレッシン     ドレッシン     ドレッシン     ドレッシン     ドレッシン     ドレッシン     ドレッシー     ドレッ     ・     ・     ・     ・     ・     ・     ・     ・     ・     ・     ・     ・     ・     ・     ・     ・     ・     ・     ・     ・     ・     ・     ・     ・     ・     ・     ・     ・     ・     ・     ・     ・     ・     ・     ・     ・     ・     ・     ・     ・     ・     ・     ・     ・     ・     ・     ・     ・     ・     ・     ・     ・     ・     ・     ・     ・     ・     ・     ・     ・     ・     ・     ・     ・     ・     ・     ・     ・     ・     ・     ・     ・     ・     ・     ・     ・     ・     ・     ・     ・     ・     ・     ・     ・     ・     ・     ・     ・     ・     ・     ・     ・     ・     ・     ・     ・     ・     ・     ・     ・     ・     ・     ・     ・     ・     ・     ・     ・     ・     ・     ・     ・     ・     ・     ・     ・     ・     ・     | CANNE 第21時代を利用     Filleの     Filleの     Fille  | <ul> <li>説明村 枝上4番</li> <li>2024-05-30</li> <li>2024-05-30</li> <li>2024-05-30</li> <li>2024-05-30</li> <li>8030-16:30</li> <li>08:30-16:30</li> <li>08:30-16:30</li> <li>08:30-16:30</li> </ul>                                                                                                    |                                                                                                    | またがい また また また また また また また また また また また また また                                                                                                    | 発 C4西美 C               | 5华豪浩 ()6海                                                                                                    | 字 07舟山 Celt       | ±χ  | 1000<br>1000<br>1000<br>1000<br>1000<br>1000<br>1000                                                                                                    |                     |

## 二、返校后报销

(1)预约(剩余)奖学金和国际旅费的报销:获经费授权后,登录计划财务处"综合财务管理平台" (http://cwcx.zju.edu.cn/)-左侧菜单栏"网上预约报账"-申请报销单-因公出国(境),点击"项目号"右边的箭头选择"被授权的经费","出国(境)类型"选择"学生出国(境)","申请单号"默认即可,根据实际情况填写相关内容,填写(剩余)奖学金外币金额(填写在"其他费用",系统默认出访国家/地区币种)和机票费人民币或外币金额(如有),其他步骤同前并打印相关预约单。预约校区窗口请选择"出国专窗/出国不等候专窗",并按预约时间前往计划财务处各校区会计核算分中心外汇管理窗口办理。

(2) 预约暂借款冲销: 登录计划财务处"综合财务管理

平台"(http://cwcx.zju.edu.cn/)-左侧菜单栏"网上预约报账"-特殊预约业务-冲销特殊暂借款,预约之前暂借款的冲销。预 约"出国专窗/出国不等候专窗",按预约时间前往计划财务 处各校区会计核算分中心外汇管理窗口办理。

温馨提醒:(1)如派出前预借了外汇,请前往原预借款 办理校区的会计核算分中心办理奖学金暂借款冲销业务; (2)如报销时授权经费仍在有效期,可在预约奖学金或国 际旅费报销时合并冲销相关预借款(系统有相关提示),无 需进行特殊预约业务办理;(3)奖学金应连同当次出国(境) 旅费一次性报销完毕,原则上不得再次补报。

三、计划财务处会计核算中心外汇管理窗口地点及联系 方式

如有其他相关业务咨询,可联系计划财务处会计核算中 心,各校区外汇管理窗口地点及咨询电话如下:

紫金港(东区): 东六 117-2 报销大厅二楼 212-3 室, 0571-88206584;

紫金港(西区): 成均苑8幢116室,0571-88206563;

玉泉: 外经贸大楼 102 室, 0571-87952310;

华家池: 老图书馆 101 室, 0571-86971241。

办理时间:正常对外办公时间

上午: 08: 30—11: 30 对外报销

11: 30—12: 00 内部整理

下午: 13: 30—16: 30 对外报销

16: 30—17: 30 内部结账

注:每周五下午安排内部会议和培训学习,仅接收预约单投递。